## Using A Penn Foster Account in Customer Service

## and the www.ATGfreshstart.com website

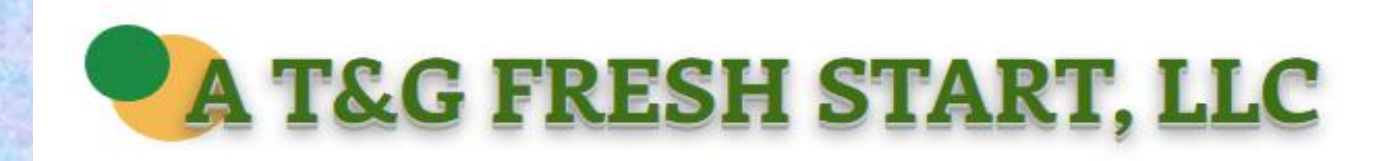

HOME

REGISTRATION STUDENTS

CLASS MATERIALS

ALS RESOURCES

S MERA

PROCTORS

CONTACT

## CONTACT US

Our team has been training teachers across Louisiana for several years, and our passage rate is 98% with about 1,000 teachers certified. We also use the training to explain how teachers can apply for a MERA grant for which they can get vouchers paid for their students. If you need to contact either of us, click our name below.

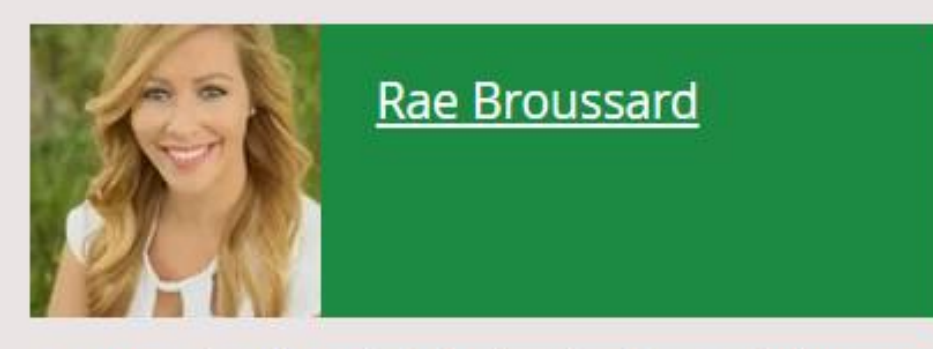

Rae Broussard is a former high school teacher who is certified in Customer Service and taught it for several years. She now works for Keller Williams as a real estate agent in the greater Baton Rouge area. In her spare time, Rae coaches volleyball.

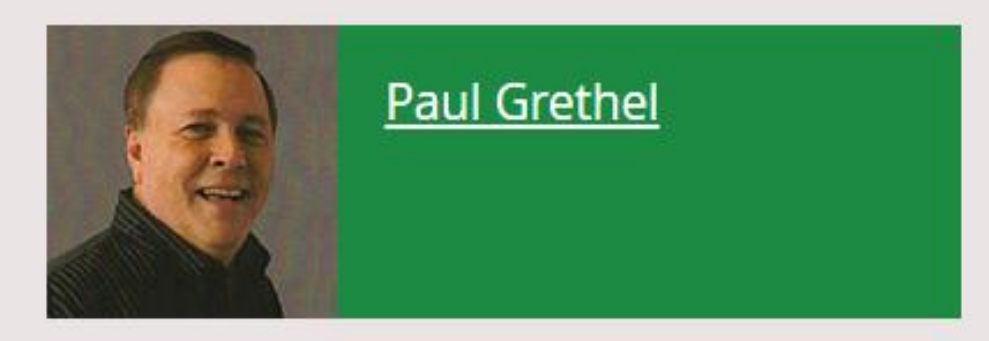

Paul Grethel is a retired high school teacher having been certified in Customer Service for over 15 years. He now works as a consultant for MERA, for Knowledge Matters, and is the Louisiana DECA State Association Advisor. In his spare time, he also runs his own supply company.

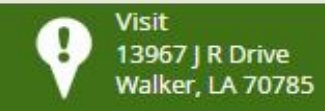

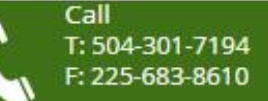

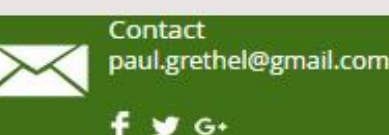

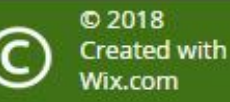

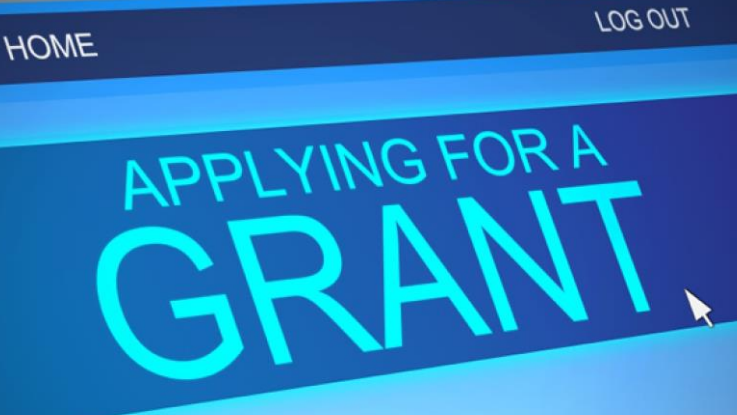

### MERA GRANTS (for public high school students)

- Apply for Customer Service Grant for licenses for your students. This will save you \$55 per student as MERA provides them in a grant.
- 2. Apply for The Business of Retail for licenses for your students. This IBC will earn your school 110 points on the school's report card.
- 3. Apply for the Workforce Prep grant. This is a series of 10.5 hours of online course work which prepares teens and young adults for the workplace. Each set of courses is \$200 and paid by MERA.
  - BONUS: high school seniors who complete the Workforce Prep are put in a drawing for 10 scholarships. teachers who have 75% of their students complete the Workforce Prep course will be put in a drawing for a \$250 gift card.
- Apply for the School-Based Business Grant. The grant is for \$500 and can help start a business, buy equipment or buy inventory.
- Apply for a DECA Conference Grant-the grant will pay registration costs for the state conferences held by the DECA student organization.

## A T&G Fresh Start LLC Website

### www.atgfreshstart.com

Help for teachers, proctors, trainers, students

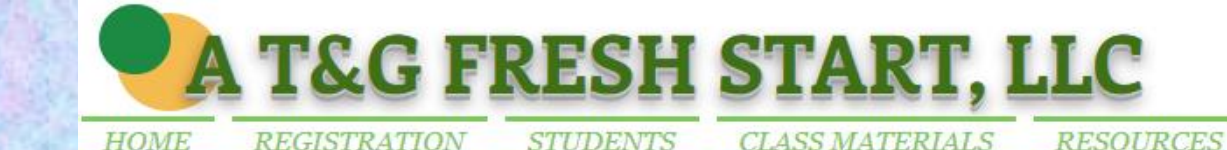

### **Our Customer Service Teacher Website**

We have our own website for Louisiana teachers who teach **Customer Service** and **Business of Retail**. Please pull up <u>www.atgfreshstart.com</u>.

Think of this website as your file cabinet.

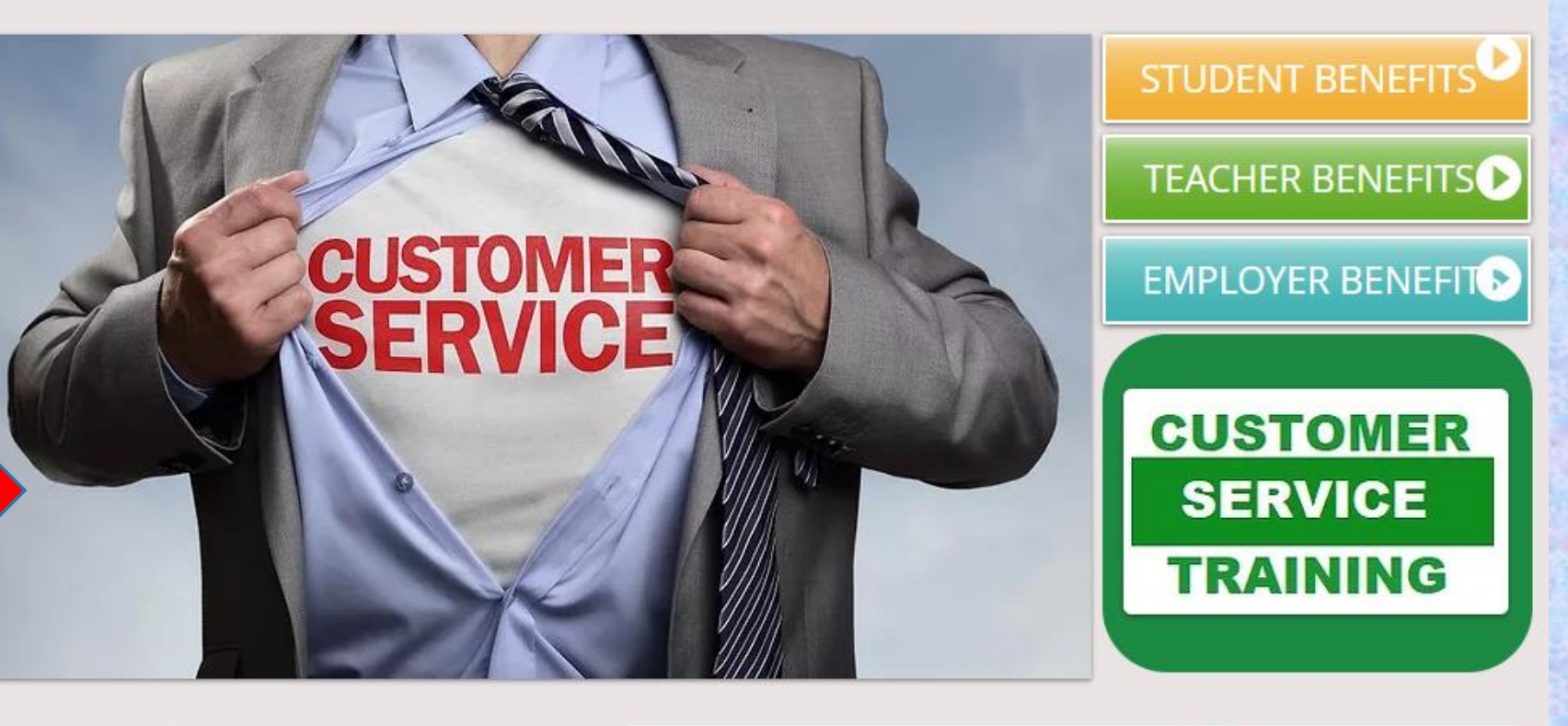

For upcoming teacher certification classes, click Registration tab above.

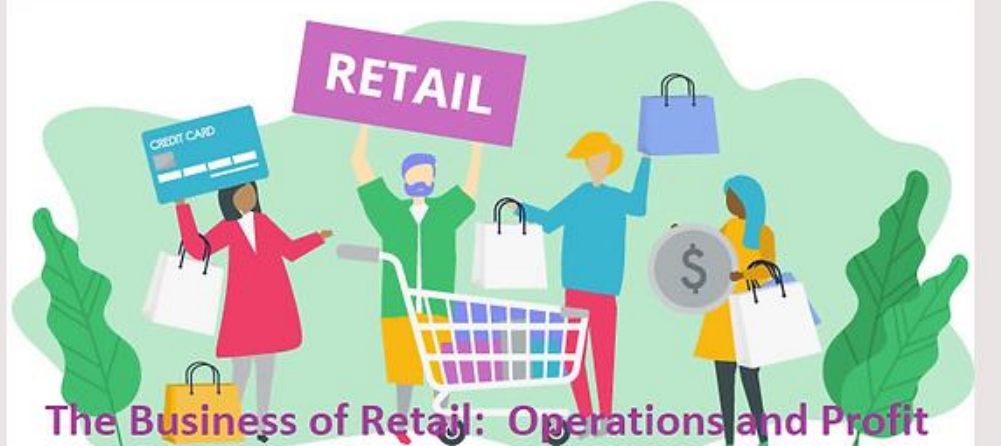

MERA

PROCTORS

CONTACT

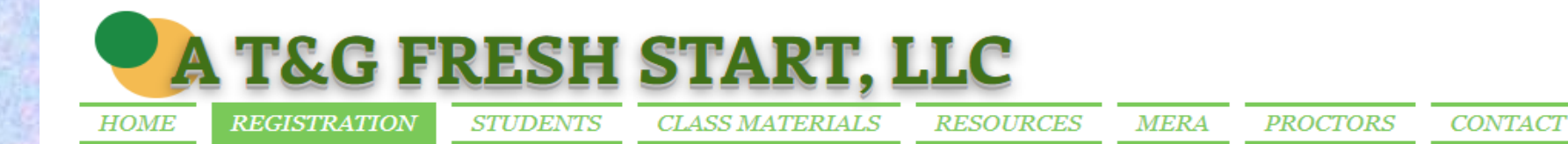

### REGISTRATION CS TRAINING

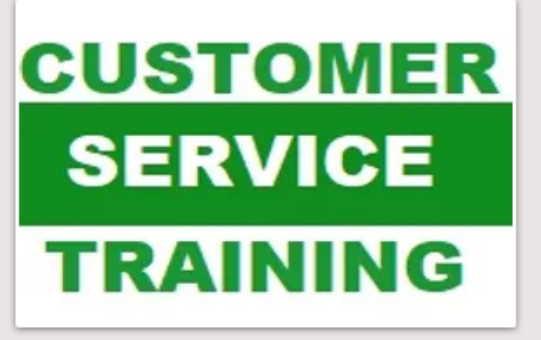

### REGISTRATION BOR TRAINING

### The Business of Retail:

**Operations & Profit** 

### TRAINING

We are offering the virtual Training & Certification classes for teachers, and they will be posted here.

The **Customer Service** Training and Certification classes for teachers will be held as follows with the trainings. Please note <u>Register By Date</u> as we need time to ship a textbook to the teacher.

The **Business of Retail: Operations & Profit** Training and Certification classes for teachers will be held as follows with the trainings. Please note <u>Register By Date</u> as we need time to ship a textbook to the teacher.

Date

#### June 1, 2022—8 a.m.-2 p.m. July 6, 2022—8 a.m.-2 p.m. August 24, 2022—8 a.m.-2 p.m. September 21, 2022—8 a.m.-2 p.m.

May 25 June 30 August 17 September 21

**Register by Date** 

Registration is \$275/person and includes the training class, a Customer Service & Sales Fundamentals textbook, full access to

#### <u>Date</u>

June 15, 2022—8 a.m.-2 p.m. July 13, 2022—8 a.m.-2 p.m. August 31, 2022—8 a.m.-2 p.m. September 28, 2022—8 a.m.-2 p.m. June 8 July 6 August 24 September 21

Register by Date

Registration is \$295/person and includes the training class, a Business of Retail textbook, full access to this website, and a

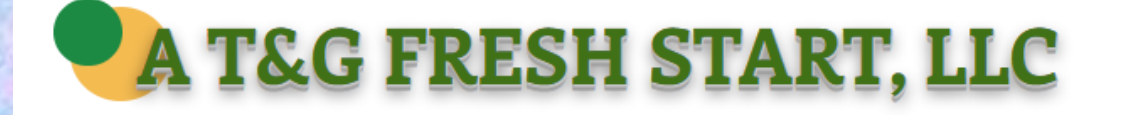

HOME

REGISTRATION STUDENTS CLASS MATERIALS

RESOURCES MERA PROCTORS CONTACT

### STUDENT RESOURCES

**NRF** FOUNDATION" RISEUP Click Here to Register for a Student Learner Account

**Click Graphic on left** to get to register for a Penn Foster account so that you can take the exam.

Click Graphic on right to get to **Create your** Account and to login to take the exam.

PENN FOSTER

Welcome to Penn Foster! Sign in to your account

0 Enter your username ۵ 💬 Enter your password Create Account Next

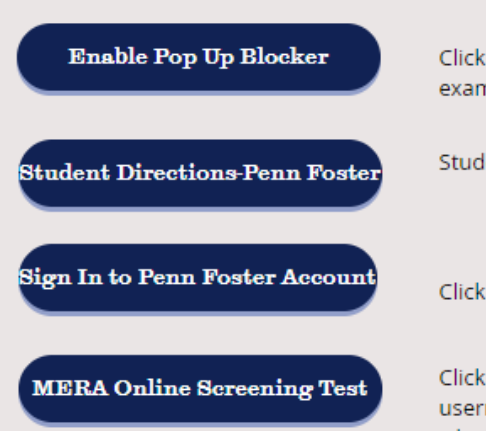

Click the button to download directions on how to enable the pop-up blocker in order to take the CS credential exam.

Students must click this button to get instructions on how to set up their learner account and take the exam

Click the button to get to get to Penn Foster site & then login

Click the navy button to enter the MERA Online Screening Test. Students use their first and last name as their username. For the Passcode, Proctors must look it up on Class Materials page (at the bottom of the page). This is also where a proctor can access and download a hard copy of the screening test.

Click the Cample Test butten to show your students what the screens looks like in the actual even. The questions are

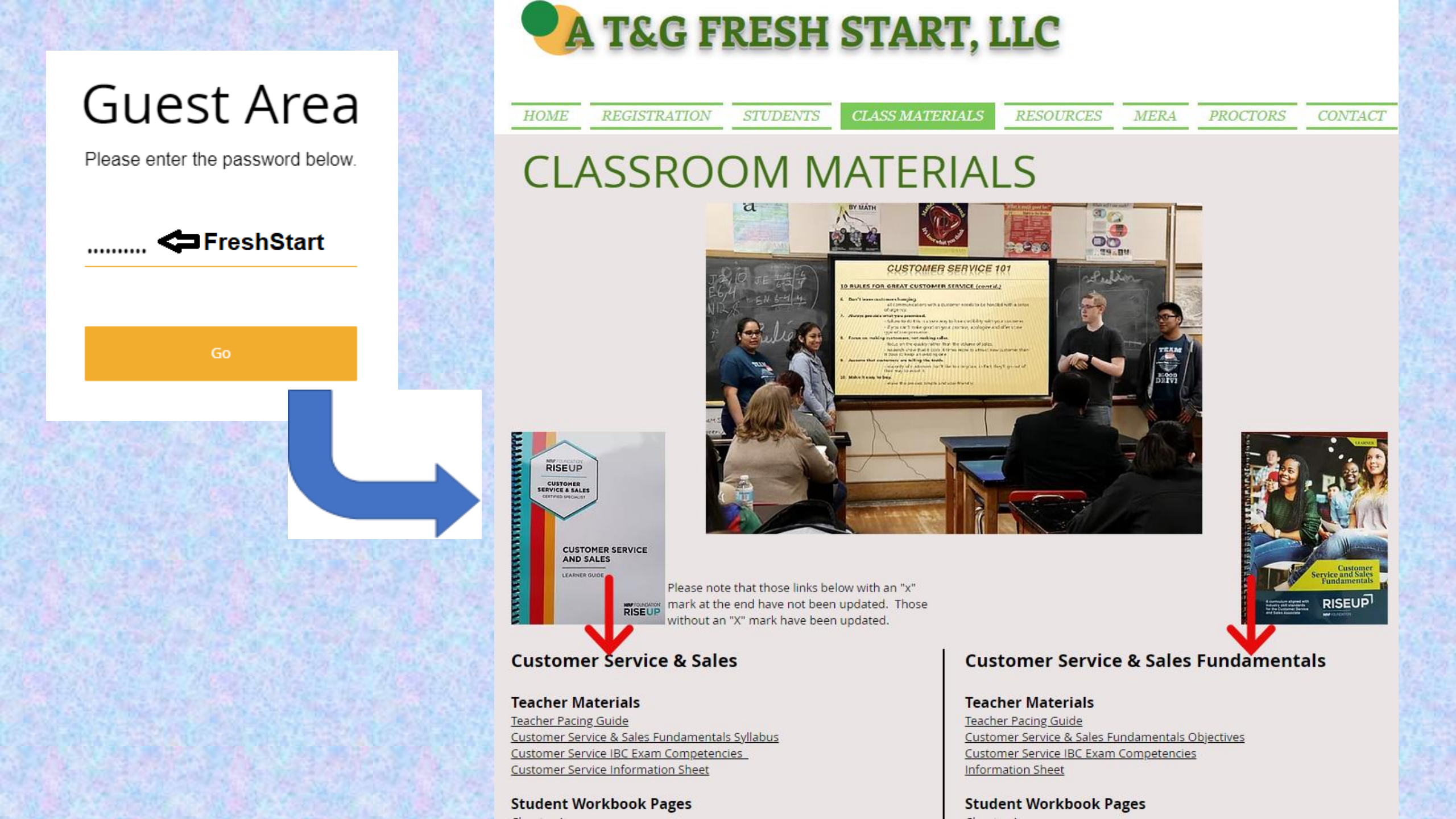

## Guest Area

Please enter the password below.

...... 🗢 FreshStart

Go

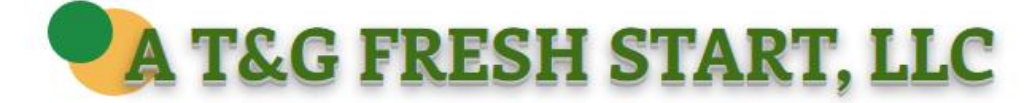

HOME REGISTRATION

STUDENTS CLASS I

CLASS MATERIALS RES

RESOURCES MERA

PROCTORS CONTACT

#### Textbook PowerPoints

Chapter 1 PowerPoint Chapter 2 PowerPoint Chapter 3 PowerPoint Chapter 4 PowerPoint Chapter 5 PowerPoint

#### Study Guide & Testing

<u>Study Guide and Key</u> <u>Customer Service Credential Sample Exam</u> (in Word-15 questions)

#### Vocabulary

Credential Exam Vocabulary List and Definitions Chapter 1 Vocabulary Puzzle Chapter 2 Vocabulary Puzzle Chapter 3 Vocabulary Puzzle Chapter 4 Vocabulary Puzzle Credential Exam Vocabulary List Puzzle

Math Problems Answer Key

#### **Chapter Tests**

Test Chapter 1 Test Chapter 1 Answer Key Test Chapter 2 Test Chapter 2 Answer Key Test Chapter 3 Test Chapter 3 Answer Key Test Chapter 4 Test Chapter 4 Answer Key

#### MERA Screening Test

MERA CS Screening Test (download a hard copy) MERA CS Screening Test Answer Key For the online version of the screen test, go to the link below. Students use their first/last name and **"voucher"** as the password. MERA Online CS Screening Test

#### **Textbook PowerPoints**

PowerPoint Chapter 1 PowerPoint Chapter 2 PowerPoint Chapter 3 PowerPoint Chapter 4

#### **Study Guide & Testing**

<u>Study Guide and Key</u> <u>Customer Service Credential Sample Exam</u> (in Word-15 questions) <u>Student RISE Testing Directions</u> <u>Teacher RISE Testing Directions</u>

#### Vocabulary

Credential Exam Vocabulary List and Definitions Chapter 1 Vocabulary Puzzle Chapter 2 Vocabulary Puzzle Chapter 3 Vocabulary Puzzle Chapter 4 Vocabulary Puzzle Credential Exam Vocabulary List Puzzle

Math Problems Answer Key

#### Chapter Tests

Test Chapter 1 Test Chapter 1 Answer Key Test Chapter 2 Test Chapter 2 Answer Key Test Chapter 3 Test Chapter 3 Answer Key Test Chapter 4 Test Chapter 4 Answer Key

#### MERA Screening Test

<u>MERA CS Screening Test</u> (download a hard copy) <u>MERA CS Screening Test Answer Key</u> For the online version of the screen test, go to the link below. Students use their first/last name and **"voucher"** as the password. <u>MERA Online CS Screening Test</u>

### 📕 T&G FRESH START, LLC

HOME REGISTRATION STUDENTS

S CLASS MATERIALS

TERIALS RESOL

PROCTORS CONTACT

### RESOURCES

#### **ROLE PLAYING SCENARIOS**

Role Play 1-Angry Customers Role Play 2-Difficult Customers Role Play 3-Difficult Customers Role Play 4-Angry Customer Role Play 5-Listening Skills and Store Policy DECA CS Role Play 1 Role Playing-Solve Problems and Gain Loyal Customers

#### ACTIVITIES

**Eight Phone Problem Lessons** Change a Selling Feature into a Selling Benefit Customer Service Introduction Customer Needs & Wants Customer Problems Customer Problems Solved Letter & Email Phone Problem Lesson 50 Customer Service Activities Disability Awareness Packet Understand the Customer 1.2 Fill in the Blanks Teacher's Key Customer Service Practice Situations Legal Cases Student Worksheets Teacher's Key Vocabulary Words/Terms Customer Service Classroom Activities Math Problems (answer key found in Class Materials)

#### ADDITIONAL CLASSROOM MATERIALS

<u>MBAResearch.org</u>-go to this sit and click current List of LAP Modules for names of resource materials you can purchase for a small amount. <u>Kahoot.it</u>-online question/answer CS challenges Elepheards you or your students can create their own flashcards to use to review.

#### TEACHER RESOURCES

Student Learning Target (SLT)-Sample 1 Student Learning Target (SLT)-Sample 2

#### **TEXTBOOK INFO**

The textbook used to teach the Customer Service class and prepare for the credential is titled Customer Service and Sales . The new books are priced as follows and can be ordered by the Voucher Designee in your school district. **Customer Service and Sales**-textbook \$65.00 **Customer Service and Sales**-Teacher Guide \$265.00 Shipping charges will be added to any order

MERA

#### **ORDERING VOUCHERS/BOOKS**

Use the Purchase Tile on your home screen to order vouchers licenses and textbooks. If you do not have access to this tile, check with your Voucher Designee.

#### VIDEOS AND ADDITIONAL POWERPOINTS

BellWork PowerPoints Funny Customer Service video Customer Service Video-Johnny, the Bagger Killer Customer Service Words That Should Not be Used Top 6 Ways to Get An Angry Customer to Back Down Seinfeld Bad Customer Service Starbucks Customer Service 80/20 Rule (2:23 time) Maslow's Hierarchy of Needs (why people behave a certain way) Getting to Know Your Customers What are Purchase Order and Invoices Shoplifting Open-Ended vs. Closed-Ended Questions Safety-How to Lift Boxes Properly (or click video to right) Seven Steps of a Sale Get to Know Your Customers Suggestion Selling **Customer Service Fundamentals Buying Motives** Maslow's Hierarchy of Needs

T.H.A.N.K.S. Method (Click Title)

#### WORKBOOK WORKSHEETS #1

(use with Teacher Leader Guide #1)-ANSWER KEYS BELOW Leader Guides are no longer available; try an internet search <u>Workbook 1, pages 3-8</u> <u>Workbook 2, pages 15-20</u> <u>Workbook 2, pages 31-36</u> <u>Workbook 3, pages 13-17</u> <u>Workbook 3, pages 21-40</u> <u>Workbook 4, pages 3-6</u> <u>Workbook 4, pages 25-29</u> <u>Leader Guide #1 PowerPoint</u> <u>Workbook 1 Answer Key</u> <u>Workbook 2 Answer Key</u>

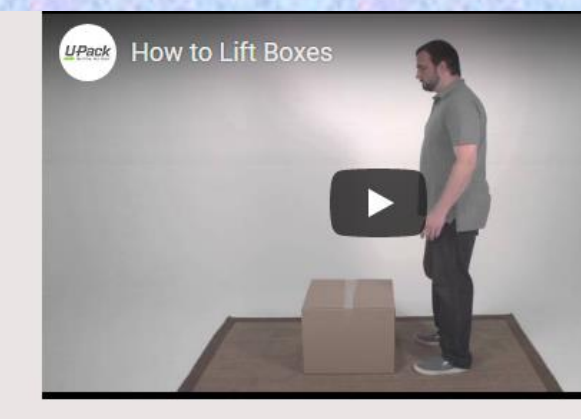

Video below will show your students in four minutes h to detect counterfeit money at work.

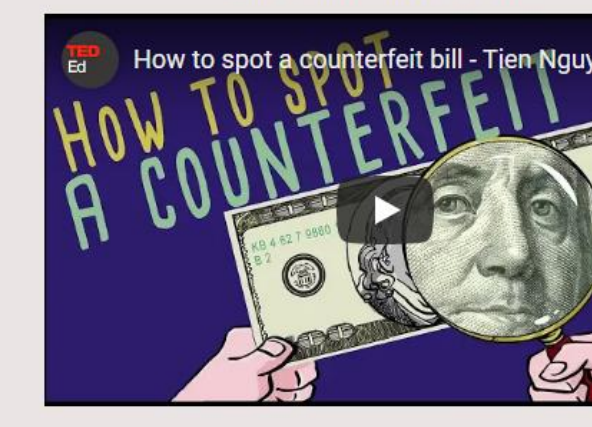

Video below will show your students in 7 minutes how to themselves in many different industries when doing suggest

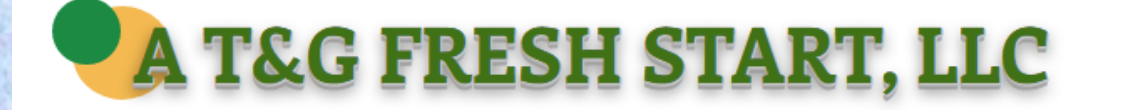

HOME

REGISTRATION STUDENTS

CLASS MATERIALS

S RESOURCES

MERA

PROCTORS CONTACT

### MERA CS GRANT RESOURCES

| MERA | Grant A | Applica | tion |
|------|---------|---------|------|
|      |         | -PP     |      |

Click the green button to download a copy of the MERA Grant Application. Everyone must complete (type) all pages of the grant application. You must mail your grant application in to the address of MERA in the grant application.

Customer Service Voucher & Pass/Fail Form

When you applied for your grant, you email to Paul Grethel a list of all students who might be taking the Customer Service credential exam during this school year. Click the green button to download a blank form (if needed). After you have given your students the Screening test and they have scored 80% or higher, you must re-submit the same form you sent in with your grant application with any names removed that are not taking the exam, their screening test scores, mark if the student passed or failed and the date the student tested. Email this form in Excel format (not .pdf) again to Paul Grethel. Students must be 15 years old when testing (or in 10th grade).

PII Confidentiality Agreement

Click the button to download the Confidentiality Agreement if you need one between your school and MERA.

MERA Evaluation Form

Click the button to download a copy of the MERA Evaluation form. This form must be filled out by any student who used a MERA grant vouchers. The teacher must also fill one out. Mail these to the MERA office by mid-March.

Coping Skills PowerPoint

Click the Coping Skills PowerPoint button to the left to download a PowerPoint that goes with Coping Skills.

Simplified Business Plan for SBE Grant

Click the Simplified Business Plan button to the left to download an easy 1-page version for the MERA SBE Grant Business Plan.

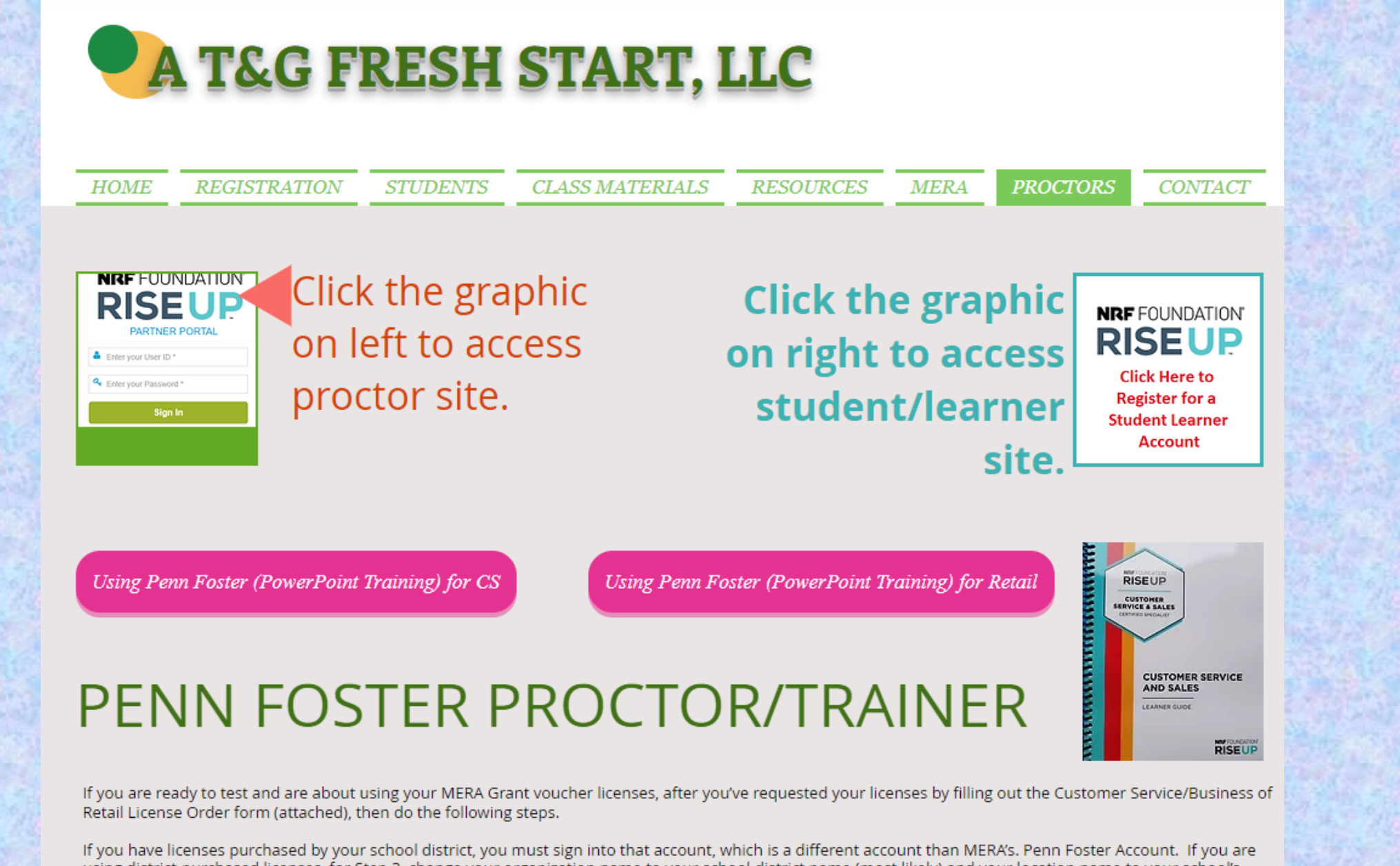

using district-purchased licenses, for Step 3, change your organization name to your school district name (most likely) and your location name to your school's name (most likely). Call me if you're confused on this.

SCREENING TEST: Make sure your students have completed the Screening test and earned 80% or higher. This is required by MERA in order for the student to "earn" their license. They can access the online version of the Screening test by going to <u>www.atgfreshstart.com</u>, clicking on the Student tab and then clicking the online Screening test button. They sign in with their name and the passcode is "voucher."

#### IF USING LICENSES PURCHASED BY YOUR SCHOOL DISTRICT

If you have Customer Service or Business of Retail licenses **purchased by your school district** and then transferred to your district Penn Foster account, you must sign into that account and replace Steps 1-4 above with these steps:

- 1. To have students register for the exam, have each click this link: <u>www.atgfreshstart.com</u>. Students then go to the Students tab (at top) and will click the graphic at the top of the screen to get to it to the NRF RiseUp registration screen.
- On the small screen that pops up, have them click **Enroll Now** (at the bottom)
   The organization name for your MERA vouchers is (type in your school district's name)
   The location name is (type in your school's name)

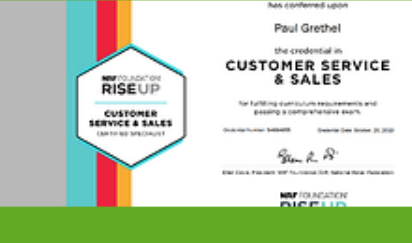

Between 1-2 days students will receive an email with a link to their certificate. You can also access their certificate, download and print the certificates under your Certificate Documents tile.

#### GETTING AN UNUSED LICENSE BACK TO YOUR ACCOUNT

If you enroll a student a 2nd time by accident, or if you enroll a student who never sets up their username and password, you can get that license back from Penn Foster. To do so use the link below to request that a license assigned to a student but never used can be returned to your proctor account as a reallocation: <u>https://forms.office.com/Pages/ResponsePage.aspx?id=NyffwHoW40uSo1-YIN2-ht1Y3mTTIFDqNHm8eGWkm5URE0wMThKUVBRREZBWU4zSU5PWkEzOTZGTC4u</u>

#### STUDENTS WHO FAIL THE EXAM

**Proctor Page** 

If you have a student fails either the Customer Service exam or the Business of Retail exam, you must get a different license that is the same as the original test name but has Retake at the end of the name of the license.

Example: Regular credential license name might be Customer Service & Sales-Exam Only Retake credential license name will be Customer Service & Sales-Retake

The MERA Grant does not provide a student a 2nd license, so your school district administrator who has the Partner Account at Penn Foster will need to make this purchase for you at \$25/retake (instead of \$55/license). This person is usually a CTE Supervisor but can be another person.

For this person to purchase the Retake license, have them go to <u>https://pfdev8.mybigcommerce.com/additional-products/</u> to select and purchase the Customer Service & Sales – Retake exam license or Business of Retail—Retake exam license. Students can retake the exam immediately, but we suggest you have them study before retaking it. They have 30 days to retest.

The administrator will need to transfer the license to your Penn Foster account which you use for your school district—not the one you use for MERA grants (if you have a grant). The student will need to register all over again to your district account. The student's first account (where they failed) is no longer good to use, so they must re-register.

#### ARE YOU MISSING LICENSES?

#### Please check the following:

- 1. Did you possibly enroll any students twice, but they only used 1 license?
- 2. Did any student test 2 times and use 2 licenses?
- 3. Check your Learner's tile to see if anyone is listed there who did not test. Do not count any that failed.

To figure out how many licenses you have enrolled/used,

- 1. Count how many students have their certificates in your Certificate Documents tile.
- 2. Count how many students failed in your Learners tile.
- 3. Count how many students are listed in your Learner's tile who haven't tested.
- 4. The total you get is how many licenses you have used and enrolled.

#### ACCOMMODATIONS

The NRF Foundation wishes to ensure that individuals with disabilities are not deprived of the opportunity to participate in the assessment solely because of a disability. The NRF, Penn Foster and Rise Up (testing partner) follow the ADA laws on accommodations. Keep in mind that anyone assisting the test-taker with an accommodation must be a certified proctor. The testing facility must have any required equipment for accommodations. The accommodations include:

- Braille or large-print exam booklets;
- Google Chrome has an extension you can add that gives you screen reading technology. Look for Natural Reader Text to Speech. Do not contact Paul Grethel for information on this extension or the use of this technology.
- Scribes to transfer answers to Scantron bubble sheets or record dictated notes and essays;
- Extended time;
- · Wheelchair-accessible testing stations;
- Distraction-free rooms;
- Physical prompts (such as for individuals with hearing impairments); and
- Permission to bring and take medications during the exam (for example, for individuals with diabetes who must monitor their blood sugar and administer insulin).

After the Learner is register and before the proctor Enrolls the student to take the online exam, the proctor/trainer must fill out the Accommodations form. The Learner (student) must have an IEP, approved documentation from a licensed professional or certified specialist who diagnosed the learner with a disability and is recommending the accommodation. To access the Accommodations forms, click on the Proctor tile and look the the right side. There is a form for Time Accommodations and a different form for other ADA Accommodations.

#### OTHER LANGUAGES

There is a Spanish version of the Customer Service credential exam. The Partner account holder can purchase it for \$55.

## Re-Take Exam

A student can retake an exam one time and can do so immediately as long as the student has completed the steps to begin a test and the student has a new "retake license". We recommend that a student take a day or so to review before re-taking the exam. The Penn Foster Administrator in your school district can purchase them by clicking the blue button to above and purchasing the Retake Legacy exam license for Customer Service (bottom of page) at a cost of \$25.

#### **Re-Certification**

#### RE-CERTIFICATION

Every 3 years a certified teacher must renew their certification. The teacher does not re-take the exam but can retake the training and exam if wanted. The teacher will just complete the renewal form and pay \$25 to the NRF. It is the teacher's responsibility to keep his/her certification up-dated. Click the blue button to the left to get to re-certify.

Click on Customer Service & Sales (in the middle) or Business of Retail (on right side). You will have to sign in once you have your recertification in your shopping cart and pay \$25 with a credit card to renew your credential.

A student's certification is good for 3 years and he/she can re-new his/her certification the same way that a teacher does. The Louisiana DOE states that the certification must be earned while in high school. This means that if a 14-year old earns the certification but does not graduate within the 3 year certification period that the certification will still count toward the graduation requirement.

### Proctor Page

If you fail the credential exam today, contact Paul. You must mail us a check for \$25, and we will purchase your Retake exam so you can retest.

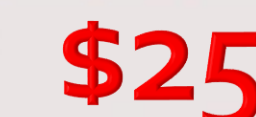

#### Teacher/Proctor/Trainers Flow Chart

#### **Student Flow Chart**

sign in.

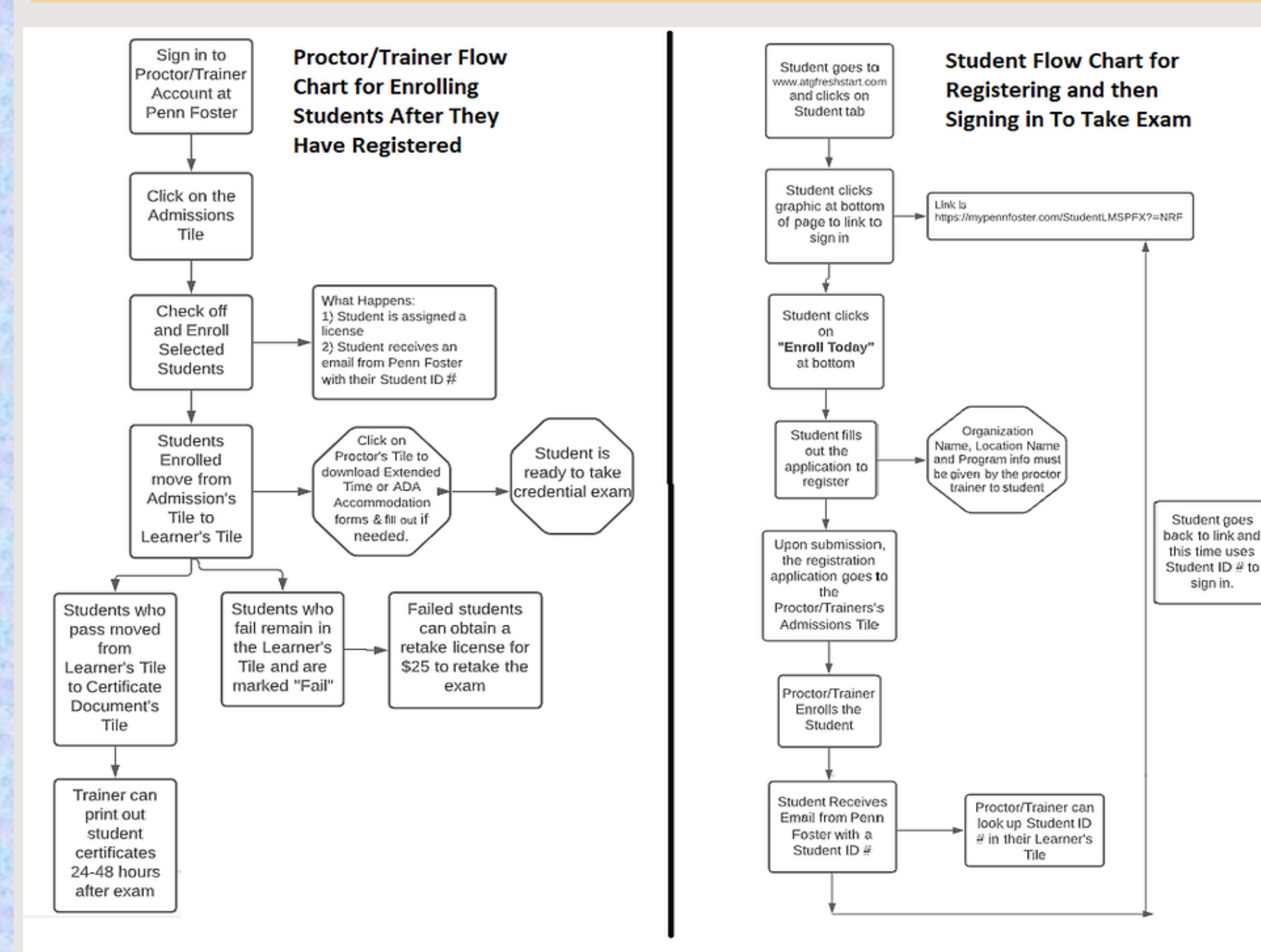

### PENN FOSTER ADMINISTRATOR

#### BELOW ARE TYPICAL THINGS A PENN FOSTER ADMINISTRATOR WILL DO

1. **CREATING ADMINISTRATOR ACCOUNT**: Go to <u>https://lpp.learnermanagement.com/Partners/NewPartner.aspx</u> to set up your account as the Administrator. You will need your school district's Federal Tax ID in order to register, so please make sure you have that on hand. Having this account will allow you to order Customer Service licenses for students to take the credential exam, to purchase textbooks and other materials, and to add proctor/trainers and school locations for your school district. Only 1 person per school district is allowed to create an account; you can, however, add other people to your account to give administrative roles.</u>

Once you submit the application, it may take 1-2 days to get approval. You should receive an email from Penn Foster approving your account. You then create your username and password for the account. Log in to your account at

https://lpp.learnermanagement.com. Once you have logged in, please click on the PURCHASE Tile in Order to complete your account set up.

- 2. PURCHASING MATERIALS: To make a purchase of vouchers or books, the Administrator will sign into Penn Foster at <u>https://lpp.learnermanagement.com</u> and click on the Purchases tab. Move mouse over Customer Service & Sales (middle section of screen) or Business of Retail (if that license is needed and select Tax Exempt from pull-down menu, select Individual Products (for just a few copies) or Bundle & Save (for larger quantities), select whether you want the exam licenses or the textbook and follow screen instructions.
- 3. **ADDING PROCTOR/TRAINERS** (teachers): Next, you will want to add your teachers. Click on the Add Users tile to do that. Add each teacher in your school district as a PROCTOR/TRAINER. Trainers can then add their own students for teaching. Each trainer that you add will receive an email with login information to their account.
- 4. ADDING SCHOOL LOCATIONS: You can now add your testing locations (school names) by clicking on the Add Locations tile and then click on Create New Site. Because the CS credential was originally set up for businesses, they will ask for your business name and store #. What you can do is set up the school name as the business name. Then assign each teacher a 3-digit number and put that in the Store # box. This will help keep everyone's vouchers separate. After completing this step, you can then use the "Manage Licenses" tile to divide licenses up between proctors and school sites.
- 5. MANAGING/TRANSFERRING LICENSES: Once you have ordered licenses, they will appear in your account. Click on Manage Licenses tile. You should see your purchased licenses on the top half of your screen under Open Licenses. To transfer them to a proctor/school site, click on Manage Licenses (right side of line where your order licenses show up). Click YES to continue. Click on +add site. Select your site/proctor and put in the # of licenses you want to transfer to that proctor. Now click Transfer. The transferred license(s) should now appear on the bottom half of your screen under Transferred/Location Licenses. If any licenses are not used, you can always move any licenses later on but clicking on Manage Licenses on the bottom half of your screen.
- PURCHASING RE-TAKE LICENSES FOR THOSE STUDENTS WHO FAIL: <u>CLICK HERE</u>. Scroll down to the bottom and look for the Re-Take button. Click it and it will link you to the page where you can order retake licenses for \$25.
- 7. REALLOCATION REQUEST: If a proctor enrolls a student (meaning the student has been issued the license) and the student never takes the exam, you probably want to license back. To do this, tell your proctors (teachers to send you the student's name and student ID license #. Then click on the Resources tile, look in the top right corner for the Reallocation Request link, click it and submit the information. Penn Foster will send you a replacement for that license and it will show up under your Mange Licenses tile.
- 8 CHANGING ADMINISTRATORS: If you will be leaving your position, you should turn your Administrative account over to the

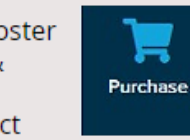

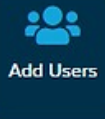

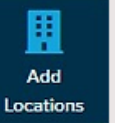

## **The Penn Foster Site**

For Proctors, Trainers, Administrators and Student Testing

### **Setting Up Your Penn Foster Account**

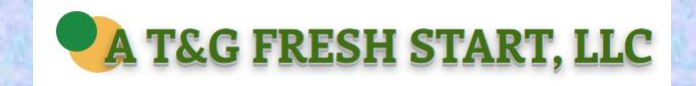

For today's class, you are the student under the organization named **AT&GFreshStart**. After you get your certification, you will no longer use this account. Never give this organization name to your students.

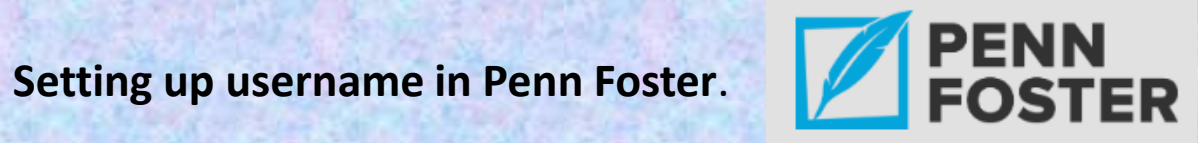

For today's class and your certification, you set up your account under AT&GFreshStart. The location name is also AT&G FreshStart.

Once you finish this class and are certified, do the following:

- 1) contact your school district's Partner Account Holder (the Administrator on the main account)
- 2) Have that person add you as a proctor/trainer along with your school's name as the location. When they do this, you will set up a new account (your 2<sup>nd</sup> account) under your school district's name (or charter name) with a new username and password.

The Partner Account Holder (administrator) person is the only one who can purchase vouchers, books, etc. and has to add you as a proctor/trainer. This is the person you will contact when you need vouchers added to your account for your students.

### **MERA SCREENING TEST**

We recommend that you give your students the **MERA Screening Test** after you have taught the Customer Service Curriculum.

We also recommend that a student not take the CS credential exam unless they receive 80% or higher on the 100 QUESTON Screening Test.

To access the written screening test, you can download it on the Class Materials page of the CS website located at <u>www.atgfreshstart.com</u>. Password for the page is **FreshStart**. Download the test and the answer key. Your students will Take a paper and pencil test.

#### Another Option:

Take the online screening test. It is grade immediately, and the student's score is given on the last screen. Tell students NOT to exit their test until you see their screen.

Get your students to the link for the online version by telling them to go to <u>www.atgfreshstart.com</u> and click on the Student page. The link is toward the bottom. They click it, fill in their first and last name, and type in the passcode of **voucher**. Every student uses the same password.

| Student Login    | Administration |  |  |  |  |  |  |  |  |
|------------------|----------------|--|--|--|--|--|--|--|--|
| Customer Service |                |  |  |  |  |  |  |  |  |
| Your Name        |                |  |  |  |  |  |  |  |  |
|                  |                |  |  |  |  |  |  |  |  |
| <br>Passcode     |                |  |  |  |  |  |  |  |  |
|                  |                |  |  |  |  |  |  |  |  |
| S                | tart           |  |  |  |  |  |  |  |  |

### How Do Your Students Register for a Penn Foster Account?

They will click on the graphic link shown found at <u>www.atgfreshstart.com/Students</u> (shown below) to get to the site where they would register. They also use this later on to sign in to take their exam.

You have a handout with this link. The handout is also on the Student page of our website.

On the screen that comes up, tell your students what to put in the first 3 blanks (Organization, Location and Program Name. They will out the rest of the form and submit it.

# **RISEUP**

Click Here to Register for a Student Learner Account

#### New Enrollment - NRF

Q Look up a student

Go!

#### LEARNER INFORMATION

| Which organization are you affiliated with? *                           | Mobile Number(ex. 5705551234) * |                         |               |        |  |  |
|-------------------------------------------------------------------------|---------------------------------|-------------------------|---------------|--------|--|--|
| If your Organization is not listed, please contact your administrator.) | Mobile Number                   | You r                   | nust know th  | iese 3 |  |  |
| Location *                                                              | Alternate ID                    | bits o                  | of informatio | n in Č |  |  |
| If your Location is not listed, please contact your administrator.)     | Alternate ID                    | ordo                    | to got your   |        |  |  |
| · · · · · · · · · · · · · · · · · · ·                                   | Email Address *                 | stude                   | to get your   |        |  |  |
| Program *                                                               | Email Address                   | 51000                   |               |        |  |  |
| Select a Program                                                        | <b>•</b> •                      | corre                   | ction locatio | n and  |  |  |
| First Name *                                                            | Verify Email *                  | test.                   |               |        |  |  |
| First Name                                                              | Email Address                   |                         |               |        |  |  |
| Last Name *                                                             | Date of Birth *, Gender         |                         |               |        |  |  |
| Last Name                                                               | MM/DD/YYYY                      |                         | Select Gender |        |  |  |
| Address *                                                               | Ethnicity                       |                         |               |        |  |  |
| Address Line 1 *                                                        | Select Ethnicity                |                         |               | •      |  |  |
| Address Line 2                                                          | Are you a Veteran of the U      | Inited States Military? |               |        |  |  |
| Address Line 3                                                          | Select an answer                |                         |               |        |  |  |
| Address Liss 4                                                          |                                 |                         |               |        |  |  |

Zip Code

 $\mathbf{v}$ 

#### LY, 2 te, zip

All fields with an \* are required

City

Select a State

By clicking the submit button, I understand that the NRF Foundation and Penn Foster may email, call, and/or text me about educational services and for related purposes at the email address and phone number provided, including a wireless number, using automated technology. I understand that I am not required to provide this consent to participate in RISE Up courses. As an alternative to providing this consent, you may receive information and/or enroll in a RISE Up course by calling 800-986-6482.

Add as an Enrollment

Which organization are you affiliated with? \*

(If your Organization is not listed, please contact your administrator.)

#### Location \*

(If your Location is not listed, please contact your administrator.)

#### Program \*

Select a Program

For today's class with you as the student

Organization is AT&G Fresh Start (you'll never use this again. Your location is AT&G Fresh Start You Program is Customer Service & Sales - Exam Only When you have your students register for vouchers in your district account, use this:

×

Organization is (school district name) Your location is (the name of your school) You Program is Customer Service & Sales - Exam Only When you have your students register for vouchers in your MERA Grant account, use this:

Organization is MERA School Year 22-23 Your location is (the name of your school-your initial & last name) You Program is Customer Service & Sales - Exam Only Which organization are you affiliated with? \*

(If your Organization is not listed, please contact your administrator.)

#### Location \*

(If your Location is not listed, please contact your administrator.)

#### Program \*

Select a Program

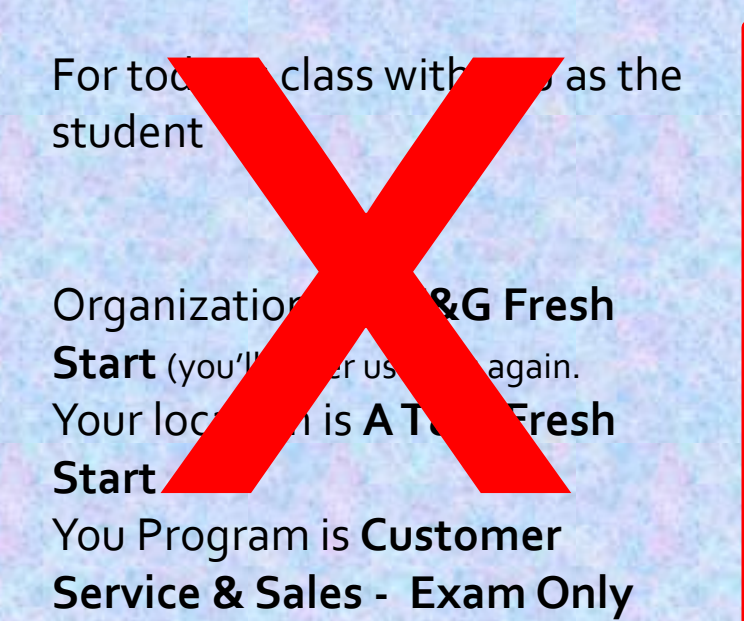

When you have your students register for vouchers in your district account, use this: ×

Organization is (school district name) Your location is (the name of your school) You Program is Customer Service & Sales - Exam Only When you have your students register for vouchers in your MERA Grant account, use this:

Organization is MERA School year 22-23 Your location is (the name of your school-your initial & last name) You Program is Customer Service & Sales - Exam Only

### **SIGNING INTO PENN FOSTER**

STUDENT SIGN IN: Direct your students to sign by clicking this link found on the Student page of the website

Students will fill in the first 3 lines with the correct info (shown on previous slide). They then fill out the rest of that registration page and hit submit. They will then get an email from Penn Foster telling them that they have registered. They are not finished yet.

PROCTOR/TRAINER SIGN IN: The proctor will sign into their Proctor account by clicking this link which can be found on our website on the Proctor page:

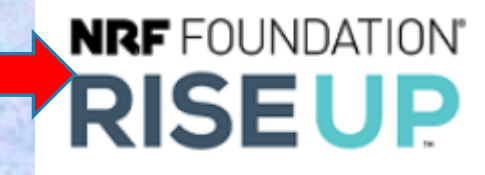

Click Here to Register for a Student Learner Account

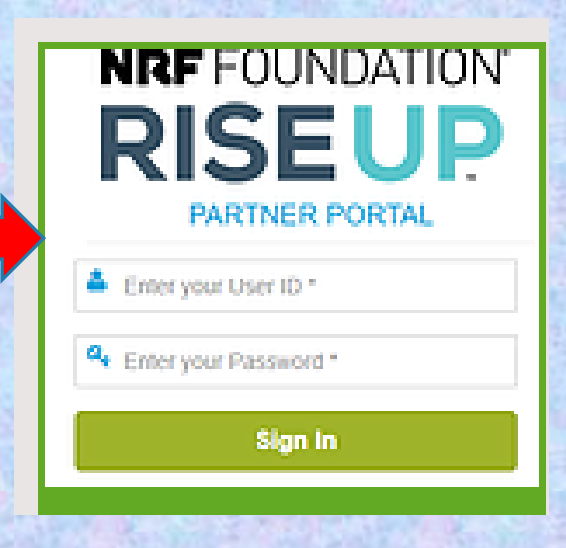

### Proctor/Trainer Page at Penn Foster Approving Students for Enrollment

You will see that on your Admissions Tile that in red and white there is a #.

This is the # of students who have registered. In the sample, there is 1 student. There could be any number here.

Click on the Admissions Tile to see which student has registered.

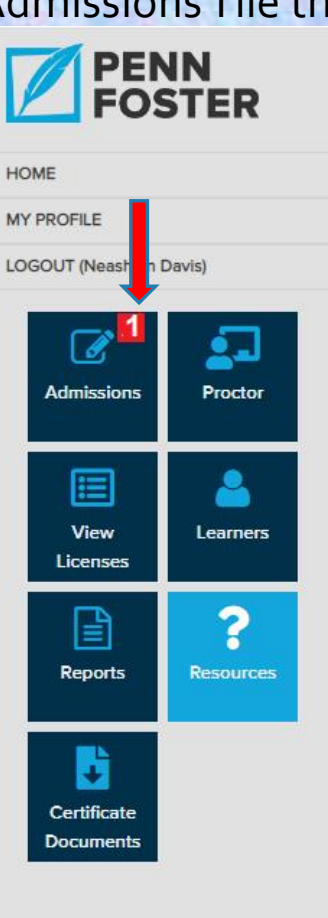

Resource Library

### **Your Partner Portal**

To get started, download the Quick Start Guide. Then explore your role in the resources below.

### **Proctor Exams**

If you're a proctor, trainer or partner you have access to these functions.

#### **NRF** FOUNDATION<sup>®</sup> Q Look up a student CONTACT US Go! Admissions RISE Up RISEUP ENROLL Don't enroll unless you are sure To enroll a learner immediately and use a license click New Enrollment and fill out the fourthe student will take the exam. HOME To add a learner as a lead and save their information for later enrollment click New Le d **MY PROFILE** To Enroll a Lead click on the View button next to the learner's name LOGOUT (Paul Grethel) To enroll more than one learner at a time select the desired learners using the check boxes and click Enroll Selected To add more than one learners as leads and save their information for later ep ollment click Bulk Leads 6 To delete one or more learners select the desired learners using the check loxes and click Delete Selected Admissions Purchase Delete Selected + New Enrollment + New Lead + Bulk Leads Enroll Selected Q Pending LEADS Search -Add Users Proctor Last Name First Name Status SubmittedOn LastStatusOn 🗟 Action $\checkmark$ ų. 🖹 View Gonzalez Allison Pending Enrollment Sep 18, 2020 Sep 18, 2020 🖹 Edit Add Manage Once you check the name(s) off and click **Enroll Selected**, Locations Licenses

Once you check the name(s) off and click **Enroll Selected**, students get a voucher license assigned to them, a Student ID is generated and emailed to the student (which they use to sign in), and the student moves to your Learners tile.

B

Reports

Learners

|                   | All and the second second                                                                     |                                                                                                    |                                                     |          | and the second second second second second second second second second second second second second second second |                                     |                             |  | A 7 4 1 1 1 1           |  |  |
|-------------------|-----------------------------------------------------------------------------------------------|----------------------------------------------------------------------------------------------------|-----------------------------------------------------|----------|----------------------------------------------------------------------------------------------------|-------------------------------------|-----------------------------|--|-------------------------|--|--|
| PEN<br>FOS        | NN<br>STER                                                                                    | Admissions RISE Up                                                                                                    | Admissions RISE Up Multiple Enrollment x            |          |                                                                                                    |                                     |                             |  |                         |  |  |
| OME<br>Y PROFILE  |                                                                                               | To enroll a learner immediat                                                                                                    | Summary                                             |          |                                                                                                    |                                     |                             |  |                         |  |  |
| DGOUT (Barbara To | To add a learner as a lead a<br>To Enroll a Lead click on the<br>To enroll more than one lear |                                                                                                    | Are you sure to Enroll the following leads ? Enroll |          |                                                                                                    | Status:<br>Waiting for Confirmation |                             |  |                         |  |  |
| Admissions        | Proctor                                                                                       | + New Enrollment + Ne                                                                                                    | StudentName                                         | Status   | OrderID                                                                                                    | StudentNumber                       | Description                 |  |                         |  |  |
| View              | Q<br>Learners                                                                                 | LEADS                                                                                                    | Saige Jones                                         | <u> </u> | -                                                                                                    | Search Q                            | -                           |  |                         |  |  |
|                   | ?                                                                                             | #   Last Name     Image: Contrast of the second second se | First Name<br>Saige                                 |          |                                                                                                    | Status<br>Pending Enrollment        | SubmittedOn<br>Mar 15, 2021 |  | LastStatu<br>Mar 15, 20 |  |  |
|                   | •                                                                                             |                                                                                                    |                                                     |          |                                                                                                    |                                     |                             |  |                         |  |  |

Certificate Documents

Reports

Resources

# Click on the Enroll button, Status clock will rotate, and student should be enrolled.

### **NRF** FOUNDATION<sup>®</sup> RISEUP

HOME

**MY PROFILE** 

LOGOUT (Paul Grethel)

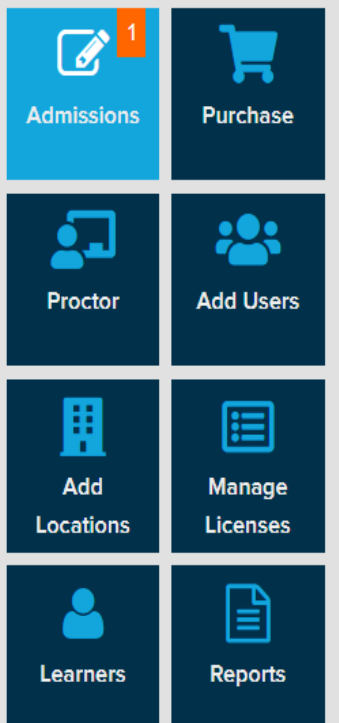

#### Q Look up a student Go! Admissions RISE Up ENROLL To enroll a learner immediately and use a license click New Enrollment and fill out the form To add a learner as a lead and save their information for later enrollment click New Lead To Enroll a Lead click on the View button next to the learner's name To enroll more than one learner at a time select the desired learners using the check boxes and click Enroll Selected To add more than one learners as leads and save their information for later enrollment click Bulk Leads To delete one or more learners select the desired learners using the check boxes and click Delete Selected + New Lead Delete Selected + New Enrollment + Bulk Leads Enroll Selected Q LEADS Search Pending First Name Status SubmittedOn LastStatusOn 🗘 Action Last Name 🖹 Edit $\checkmark$ Gonzalez Allison Pending Enrollment Sep 18, 2020 Sep 18, 2020 If you get an error message, it could mean 1 of 2 things. If the student has put in the wrong test 1) The student has put in the wrong test name OR

2) You do not have a voucher for this student.

name, click on Edit and look to see that

he/she typed under the Program Name this:

Customer Service & Sales – Exam Only.

CONTACT US

🖹 View

| FFOUNE                         | DATION      | Admiss                               | ions RISE Up                                                 | )                                                                                              |                                                                                                    |                                                                      | <b>Q</b> Look up a studen | it Go!              | CONTA |
|--------------------------------|-------------|--------------------------------------|--------------------------------------------------------------|------------------------------------------------------------------------------------------------|----------------------------------------------------------------------------------------------------|----------------------------------------------------------------------|---------------------------|---------------------|-------|
| ISE                            | UP          | Succ                                 | ess ! Selected lead/s del                                    | eted successfully.                                                                             |                                                                                                    |                                                                      |                           |                     | ×     |
| E<br>ROFILE<br>DUT (Paul Greth | el)         | To enroll a<br>To add a<br>To Enroll | a learner immedia<br>learner as a lead<br>a Lead click on th | ately and use a license click<br>and save their information f<br>ne View button next to the le | K New Enrollment and fill out the for<br>for later enrollment click New Lea<br>earner's name                     | orm<br>d                                                             |                           |                     |       |
| Admissions                     | Purchase    | To enroll<br>To add m<br>To delete   | more than one le<br>ore than one lear<br>one or more lear    | arner at a time select the de<br>ners as leads and save thei<br>ners select the desired lear   | esired learners using the check bo<br>ir information for later enrollment of<br>ners using the check boxes and c | oxes and click Enroll S<br>click Bulk Leads<br>click Delete Selected | Selected                  |                     |       |
| Proctor                        | Add Users   | + New Er                             | nrollment + I                                                | New Lead + Bulk Leads                                                                          | Enroll Selected                                                                                                  | Selected                                                             |                           | $\overline{\Omega}$ |       |
|                                | E           | LEADS                                |                                                              |                                                                                                | Search                                                                                                    | <b>Q</b>                                                             |                           | Pending -           |       |
| Add                            | Manage      | - #                                  | Last Name                                                    | First Name                                                                                     | Status                                                                                                    | SubmittedOn                                                          | LastStatusOn 👻            | Action              |       |
| ocations                       | Licenses    | 1                                    | Abram                                                        | Shunerica                                                                                      | Lead Enrolled - 57936011                                                                                         | Aug 31, 2022                                                         | Aug 31, 2022              | 🖋 Edit 📔 Y          | View  |
| റ്റ                            |             | 2                                    | Lemaire                                                      | MelJoanne                                                                                      | Lead Enrolled - 57935931                                                                                         | Aug 31, 2022                                                         | Aug 31, 2022              | 🖋 Edit 📔 V          | View  |
| Learners                       | Reports     | 3                                    | Bryant                                                       | David                                                                                          | Lead Enrolled - 57935923                                                                                         | Aug 31, 2022                                                         | Aug 31, 2022              | 🖉 Edit 📔            | View  |
|                                |             | 4                                    | George                                                       | Brandon                                                                                        | Lead Enrolled - 57935894                                                                                         | Aug 31, 2022                                                         | Aug 31, 2022              | 🖉 Edit 📔            | View  |
|                                |             | 6                                    | May                                                          | Audrey                                                                                         | Lead Enrolled - 57935860                                                                                         | Aug 31, 2022                                                         | Aug 31, 2022              | n Edit 📄            | View  |
| ?                              | <b>.</b>    |                                      | may                                                          |                                                                                                |                                                                                                    |                                                                      |                           |                     |       |
| Resources                      | Certificate | 6                                    | Chester                                                      | Abrielle                                                                                       | Lead Enrolled - 57935851                                                                                         | Aug 31, 2022                                                         | Aug 31, 2022              | 🖋 Edit 🔒 V          | View  |

Once you have Enrolled your Selected Students, click on the Learners Tile (or Proctor tile) to see your students and their Student ID numbers. If your student did not get the email with their Student ID, you can pull this up and give him/her the number or check the Pending (All) under the Admissions Tile.

| PEN<br>FOS                             | NN<br>STER | Learners             | tuden              | t needs th                | eir Stu          | ıdent ID #. vo                 | ou can                            |                   |                 | Q Look up a s           | udent | Go! | CONTACT U  |
|----------------------------------------|------------|----------------------|--------------------|---------------------------|------------------|--------------------------------|-----------------------------------|-------------------|-----------------|-------------------------|-------|-----|------------|
| DME<br>Y PROFILE<br>DGOUT (Nicol Dicke | erson)     | LEARNER SEAR<br>find | it in yo<br>Procto | our Proctor<br>r or under | /Train<br>the Le | er account u<br>earner's tiles | nder                              |                   | Ple             | ase select a department | ·     |     | ٩          |
|                                        | <b>_</b>   | LEARNER              |                    | Search                    |                  | ٩                              | Active                            | •                 |                 | Group By                | •     |     | (2)        |
| Admissions                             | Proctor    | SN                   | Nulser             | Name                      | Status           | Program                        | Organization                      | Enrollment Date 👻 | Expiration Date | Exam Date               | Grade | Sem | n# Profile |
|                                        |            | 1                    | 55835179           | Drake Eric                | Active           | CUSTOMER SERVICE AND SAL.      | National Retail Federation Expans | 12-16-2020        | 12-16-2021      |                         |       |     | 🖹 View     |
|                                        | <u> </u>   | 2                    | 55835267           | Gauthreaux Keelyn         | Active           | CUSTOMER SERVICE AND SAL.      | National Retail Federation Expans | 12-16-2020        | 12-16-2021      |                         |       |     | 🗎 View     |
| View<br>Licenses                       | Learners   | 3                    | 55835232           | Kibodeaux Gauge           | Active           | CUSTOMER SERVICE AND SAL.      | National Retail Federation Expans | 12-16-2020        | 12-16-2021      |                         |       |     | 🗎 View     |
|                                        |            | 4                    | 55836260           | hebert bruce              | Active           | CUSTOMER SERVICE AND SAL.      | National Retail Federation Expans | 12-16-2020        | 12-16-2021      |                         |       |     | 🗎 View     |
|                                        | 2 - C      | 5                    | 55835241           | Arvie Quonterious         | Active           | CUSTOMER SERVICE AND SAL.      | National Retail Federation Expans | . 12-16-2020      | 12-16-2021      |                         |       |     | Diew       |
| Reports                                | Resources  | 6                    | 55836251           | Lumpkin Devonte           | Active           | CUSTOMER SERVICE AND SAL.      | National Retail Federation Expans | . 12-16-2020      | 12-16-2021      |                         |       |     | Diew       |
|                                        |            | 7                    | 55835152           | Richard Allisen           | Active           | CUSTOMER SERVICE AND SAL.      | National Retail Federation Expans | . 12-16-2020      | 12-16-2021      |                         |       |     | Diew       |
| •                                      |            | 8                    | 55835161           | Handy Malik               | Active           | CUSTOMER SERVICE AND SAL.      | National Retail Federation Expans | . 12-16-2020      | 12-16-2021      |                         |       |     | 🗎 View     |
| Certificate<br>Documents               |            | 9                    | 55836243           | Lyons Jeremiah            | Active           | CUSTOMER SERVICE AND SAL.      | National Retail Federation Expans | . 12-16-2020      | 12-16-2021      |                         |       |     | 🖹 View     |
| boddinents                             |            | 10                   | 55831400           | Hebert Zoie               | Active           | CUSTOMER SERVICE AND SAL.      | National Retail Federation Expans | 12-15-2020        | 12-15-2021      |                         |       |     | 🖹 View     |
|                                        |            |                      |                    |                           |                  |                                |                                   |                   |                 |                         |       |     |            |

I <= Page 1 of 2 → ▶1 10 ♥</p>

View 1 - 10 of

STEP 1: With the Student ID number, the student goes back to the login screen, and click on Create Account. The picture is linked to <u>https://my.pennfoster.com/Login/?cd=cf=nrf</u> (students can find this on our website on the Student Page.)

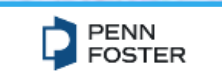

Welcome to Penn Foster! To get started, let's create your account.

) I want to set up a new Penn Foster account

O I want to link to an existing Penn Foster account

Cancel Next

| Welcome to Penr<br>Sign in to your acc | n Foster!<br>ount |
|----------------------------------------|-------------------|
| Enter your username                    | $\bigcirc$        |
| Enter your password                    | © &               |
| Create Account                         | Next              |

**STEP 2**: Students will click on "I want to set up a Penn Foster account."

**STEP 3**: They will enter their Student ID # on next screen.

### DON'T DO THIS STEP UNLESS YOU ARE SURE STUDENT WILL TAKE THE EXAM

### **STEP 4: STUDENT CREATES ACCOUNT**

Once you have Enrolled your Selected Students, click on the Pending/All to see your students and their Student ID numbers. If your student did not get the email with their Student ID, you can pull this up and give him/her the number by clicking on Admissions and looking at Pending.

They will Create new username and password.

Create a username of at least 6 characters, numbers or symbols Create a password of at least 6 characters, numbers or symbols

| Welcome to Pen<br>Sign in to your acc | n Foster!  |
|---------------------------------------|------------|
| Enter your username                   | <b>(</b> ) |
| Enter your password                   | (in) &     |
| Create Account                        | Next       |

STEP 5: After the account is created, they sign back in using their username/password to take the exam.

https://my.pennfoster.com/Login/?cd=cf=nrf

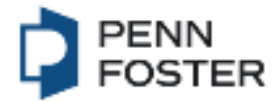

### Welcome to Penn Foster!

Sign in to your account

Enter your username

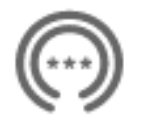

Enter your password

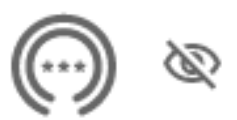

**Create Account** 

Next

Once a student has created their username and password, on the next screen, they will click on the course name they are taking. In this case it is Business of Retail.

Students will need the PASSWORD of the day from the Proctor/Trainer to start the test.

# Important: Take the New Student Survey! 0 **Program Materials** No additional program materials Courses Online delivery only. No materials will be shipped. **BUSINESS OF RETAIL**

### Giving Accommodations to Students

Sign into your Penn Foster Account and click on the Proctor Tile

To get an Accommodation, you first must have the student register and you must approve him/her. You will need to know their Student ID#.

**Time Accommodations** 

Other ADA Accommodations

Daily Testing Password

### RISEUP.

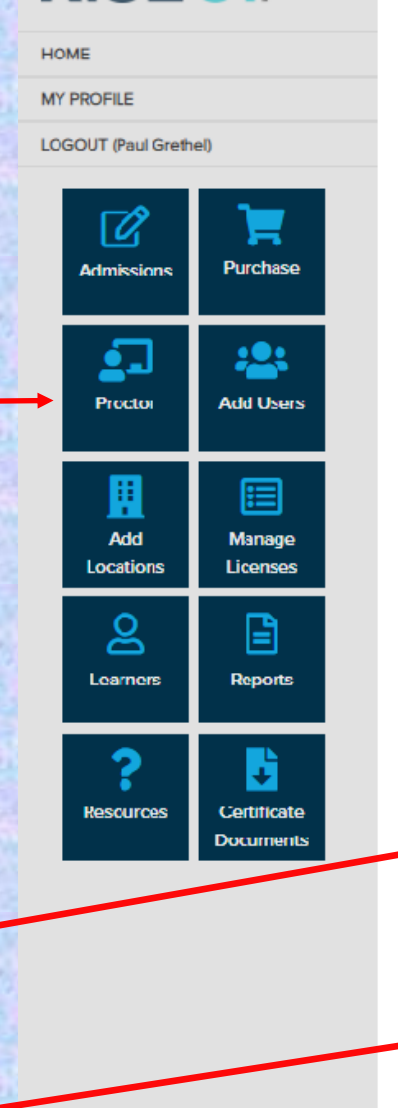

### ACTIVE STUDENTS

Proctor

#### Location(s): A T&G FreshStart

Before releasing the exam password, please validate all student IDs.

If a student does not follow any of the exam rules please mark the violation and report it at the end of your session.

|          |                   | Search     | 0             |
|----------|-------------------|------------|---------------|
| ID Check | Name 🗘            | StudentD   | Violation     |
| 0        | Bell April        | 56392066   | p             |
| 9        | Cruz Fernando     | 55935145   | p             |
| 0        | Davidson Emmanuel | 56390255   | p             |
| 0        | Figaro Tuskani    | 65571581   | P             |
| 0        | Guillaume Gerline | 54702462   | p             |
| 0        | Haley Shelly      | 55942980   |               |
| <b>S</b> | Hunter Michael    | 55681499   | q             |
| 0        | James Priscilla   | 55980851   |               |
| 0        | Johnson Jeffrey   | 56416998   | р             |
| 9        | Kidd Christian    | 56395283   | p             |
|          |                   |            |               |
|          |                   |            |               |
|          | IN IN Page 1 or 2 | ▶> ▶1 10 ¥ | View 1 - 10 d |
|          | Report            | violation  |               |
|          |                   |            |               |

Once all IDs have been validated and prohibited material have been put away please distribute the password. Once you share the password all exam rules will be in effect

#### JPRJBB9843

#### Exam Rules

#### List of Prohibited Items:

- Notes, Books or other materials.
- Cell phones and smart devices.
- Web searches or other tabs/windows open on their computer.

Students must have a valid government issued Id.

Students can not leave the room at any point during their exam.

Students have 90 minutes to complete their exam. The exam will automatically close once time is up

#### Exam Time Extensions

To request additional time, please complete this online form.

### Take 1-5 days

**ADA Accommodations** 

To accommodate a student's disability, please complete this <u>online form</u>.

#### Violation Protocol

If a student breaks any of the exam rules, flag the violation under 'Active Students'.The student does not need to leave the room.After the exam use the 'Report Violations' button to have their exam nullified. After the exam, if you look under your Learner Tile, you can see who failed the exam. To get a copy of the certificate for those who passed, click on Certificate Documents Tile. You will have to put in a date range at the top and you can Look up a student by name. Once you have this screen, download a copy of their certificate by clicking the download graphic at the end of the line.

| PEN<br>FOS               | IN<br>STER | Certificate                                                                                 | Documents                                                                              |                                                                               |                                  |                                                    |                                      |                                   |                 |   |
|--------------------------|------------|---------------------------------------------------------------------------------------------|----------------------------------------------------------------------------------------|-------------------------------------------------------------------------------|----------------------------------|----------------------------------------------------|--------------------------------------|-----------------------------------|-----------------|---|
| HOME                     |            | CERTIFICATE DO                                                                              | OCUMENTS                                                                               |                                                                               |                                  |                                                    |                                      |                                   |                 |   |
| Y PROFILE                |            |                                                                                             |                                                                                        |                                                                               |                                  |                                                    |                                      |                                   |                 |   |
| OGOUT (Nicol Dicke       | erson)     | Download certificates<br>1. Choose a date ra                                                | s, badges, and completion<br>ange and click the "Apply"                                | documents from this page<br>button.                                           | e. You can choose as individu    | ual students document or a group of bulk download. |                                      |                                   |                 |   |
| Admissions               | Proctor    | <ol> <li>Use the filters to</li> <li>You can select ir</li> <li>Click the "Downl</li> </ol> | o narrow down the results.<br>ndividual student documer<br>load" button to start the d | You can clear filter choice<br>ats by using the check box<br>ownload process. | es within e dropdown.<br>es on t | o download all files just click "Download".        |                                      |                                   |                 |   |
|                          |            | Completion Date R                                                                           | Range: From: 20                                                                        | 021-01-01                                                                     | <b>##</b>                        | To: 2021-01-24                                     | Apply                                |                                   |                 |   |
|                          | - <b>-</b> | Filter By:                                                                                  |                                                                                        |                                                                               |                                  |                                                    |                                      |                                   |                 | - |
| View<br>Licenses         | Learners   | Program                                                                                     | •                                                                                      | Location/Partner                                                              | ▼ Dep                            | artment/Sites                                      | by name                              |                                   |                 |   |
| B                        | 2          | Select All                                                                                  | Student Id                                                                             | First Name                                                                    | Last Name 👻                      | Program                                            | Location/Partner                     | Department/Sites                  | Completion Date | - |
| Reports                  | Resources  |                                                                                             | 55874274                                                                               | Garlington                                                                    | Zachary                          | CUSTOMER SERVICE AND SALES - EXAM ONLY             | Marketing Ed Retail Alliance c/o LRA | Marksville HS - Dupond            | Jan 08, 2021    | Ļ |
|                          |            |                                                                                             | 55889370                                                                               | Evans                                                                         | Victoria                         | CUSTOMER SERVICE AND SALES - EXAM ONLY             | Marketing Ed Retail Alliance c/o LRA | Beekman Charter School - Freeland | Jan 14, 2021    | Ļ |
| •                        |            |                                                                                             | 55920824                                                                               | Summitt                                                                       | Tylar                            | CUSTOMER SERVICE AND SALES - EXAM ONLY             | Marketing Ed Retail Alliance c/o LRA | Anacoco High School - Draughn     | Jan 22, 2021    | Ļ |
| Certificate<br>Documents |            |                                                                                             | 55882039                                                                               | Crymes                                                                        | Trenton                          | CUSTOMER SERVICE AND SALES - EXAM ONLY             | Marketing Ed Retail Alliance c/o LRA | Beekman Charter School - Freeland | Jan 13, 2021    | Ļ |
| _                        |            |                                                                                             | 55882362                                                                               | Eckman                                                                        | Travis                           | CUSTOMER SERVICE AND SALES - EXAM ONLY             | Marketing Ed Retail Alliance c/o LRA | Denham Springs HS - Carter        | Jan 13, 2021    | Ļ |
|                          |            |                                                                                             | 55928367                                                                               | Albert                                                                        | Tiliyah                          | CUSTOMER SERVICE AND SALES - EXAM ONLY             | Marketing Ed Retail Alliance c/o LRA | East Ascension HS - Taylor        | Jan 22, 2021    | Ļ |
|                          |            |                                                                                             | 55859200                                                                               | Davis                                                                         | Tashalynn                        | CUSTOMER SERVICE AND SALES - EXAM ONLY             | Marketing Ed Retail Alliance c/o LRA | Donaldsonville HS - Butler        | Jan 08, 2021    | Ļ |
|                          |            |                                                                                             | 55871719                                                                               | Jackson                                                                       | Tamara                           | CUSTOMER SERVICE AND SALES - EXAM ONLY             | Marketing Ed Retail Alliance c/o LRA | Glenmora HS - Newman              | Jan 07, 2021    | Ļ |
|                          |            |                                                                                             | 55916868                                                                               | Rivera                                                                        | Scarleth                         | CUSTOMER SERVICE AND SALES - EXAM ONLY             | Marketing Ed Retail Alliance c/o LRA | East Ascension HS - Taylor        | Jan 19, 2021    | Ļ |
|                          |            |                                                                                             | 55880156                                                                               | Phillips                                                                      | Savannah                         | CUSTOMER SERVICE AND SALES - EXAM ONLY             | Marketing Ed Retail Alliance c/o LRA | Alexandria Senior High - Savage   | Jan 14, 2021    | Ļ |
|                          |            |                                                                                             |                                                                                        |                                                                               |                                  |                                                    |                                      |                                   |                 |   |

### **Resource Library Page at Penn Foster**

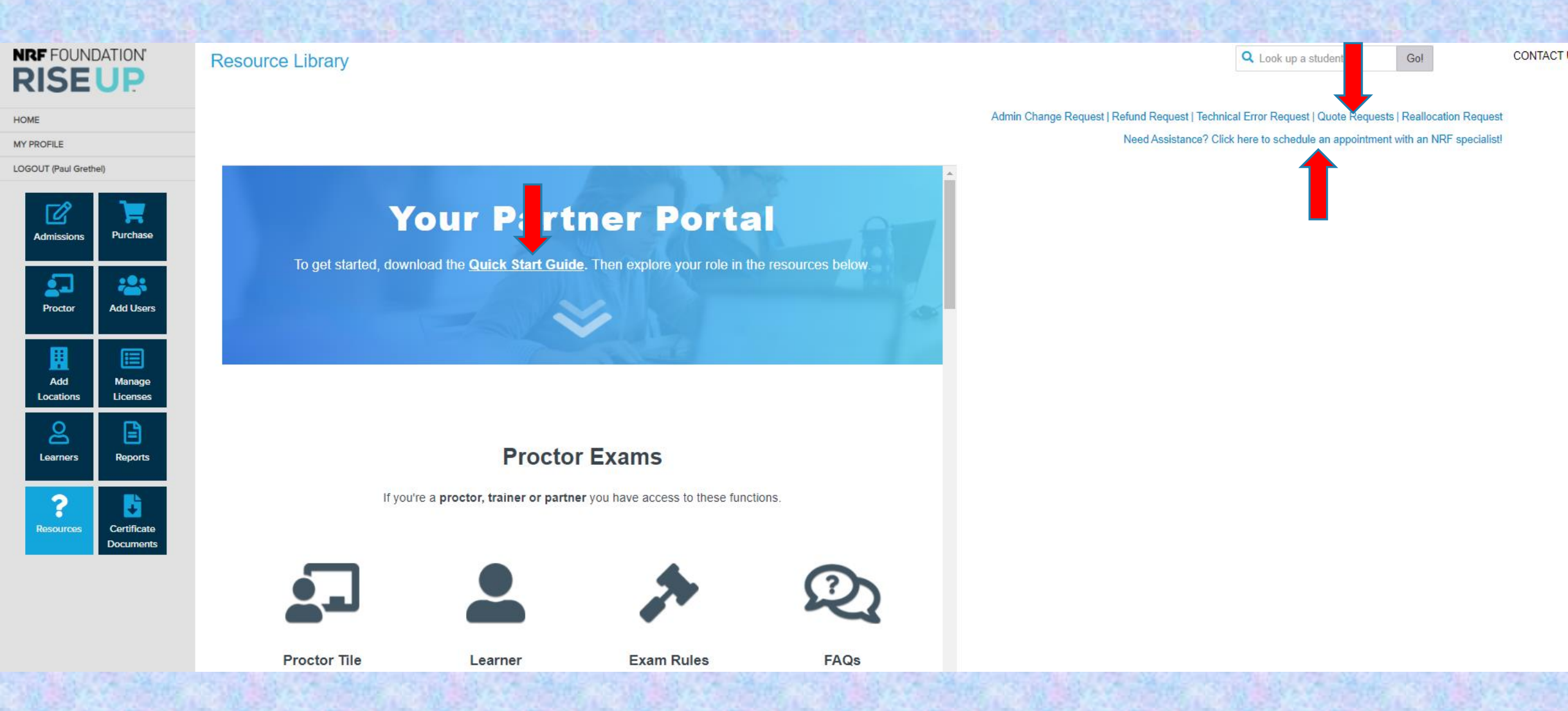

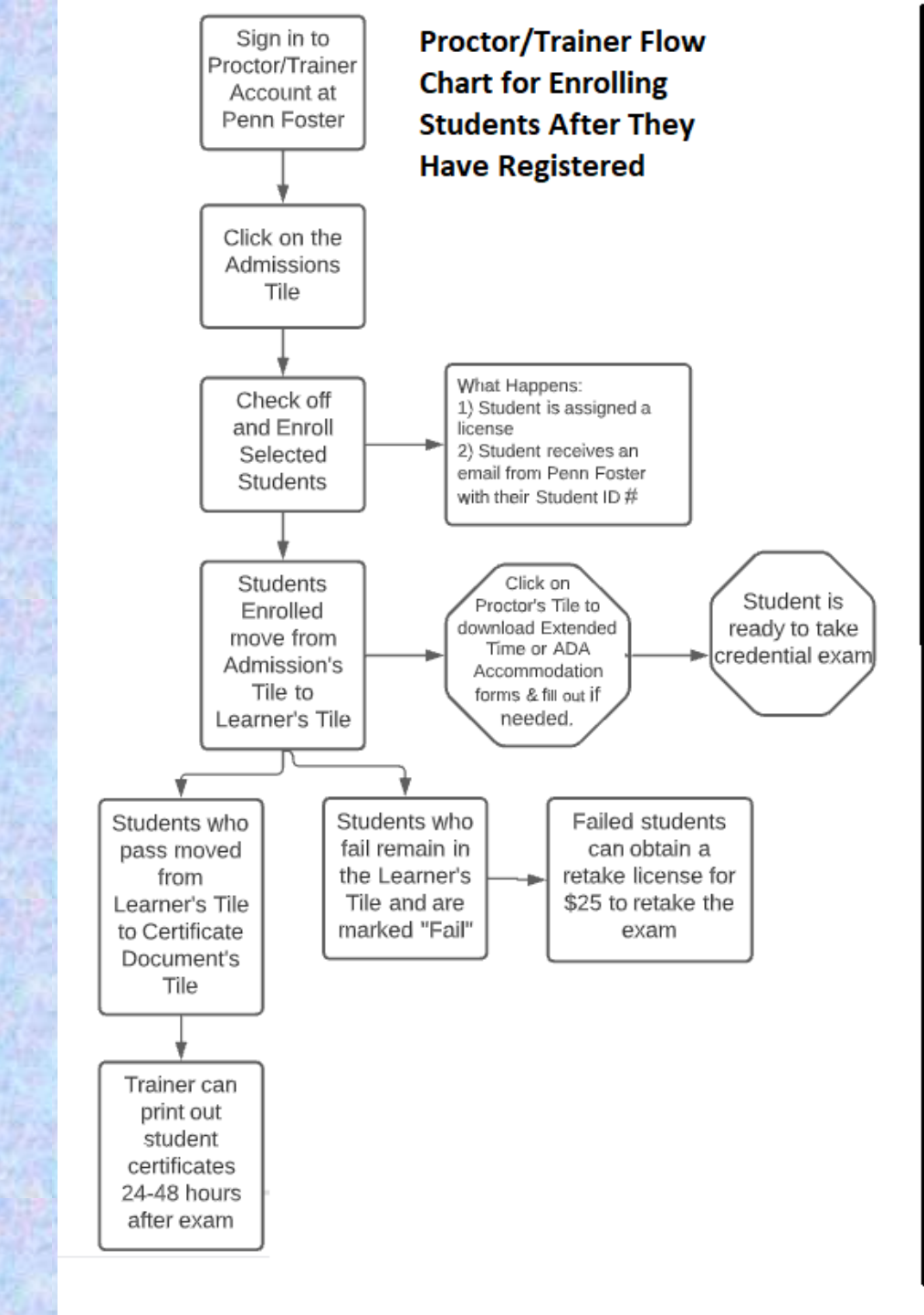

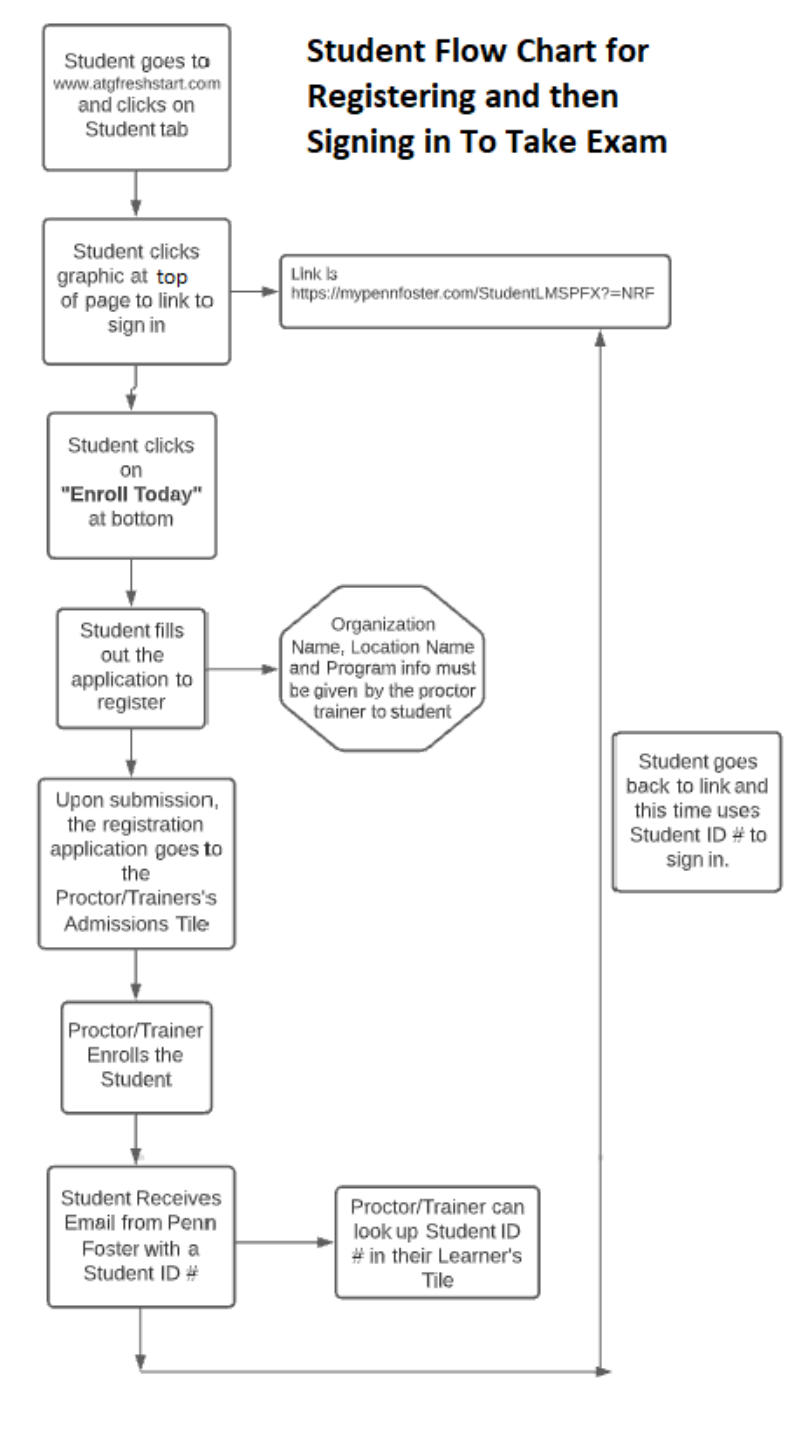

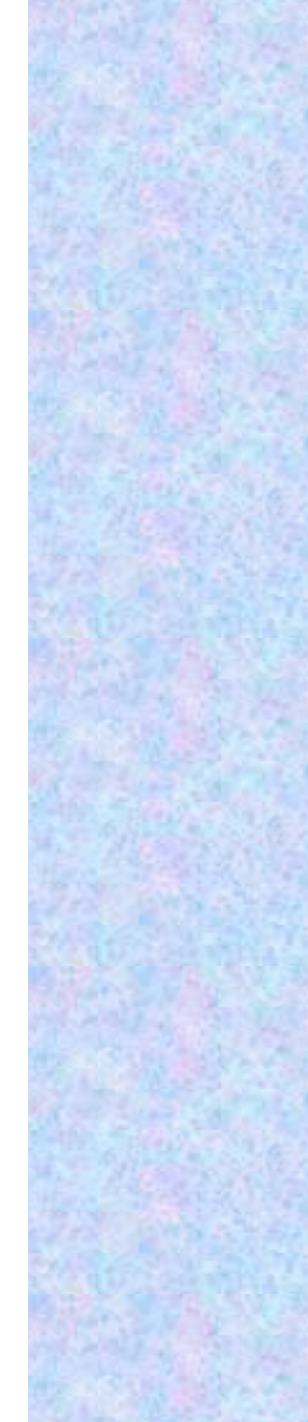

**Any Questions** 

Download this PowerPoint on the Proctor Page of our Website

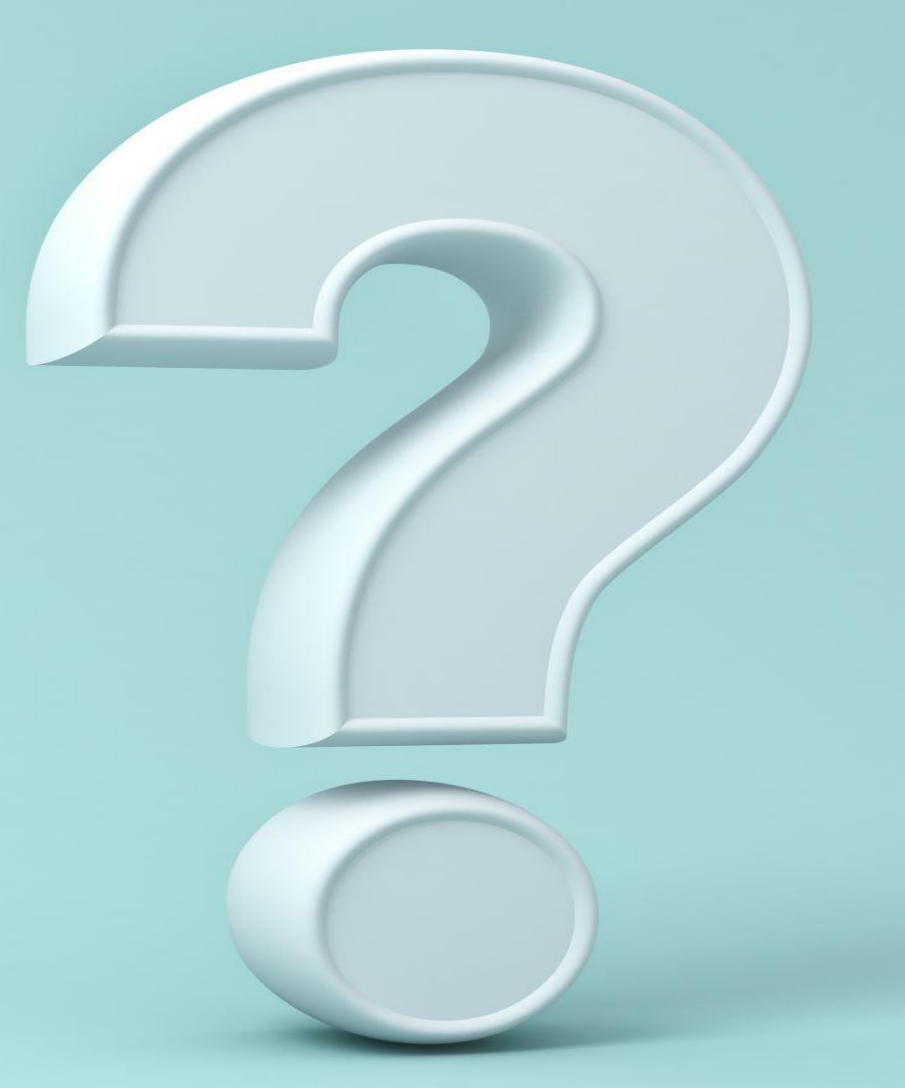